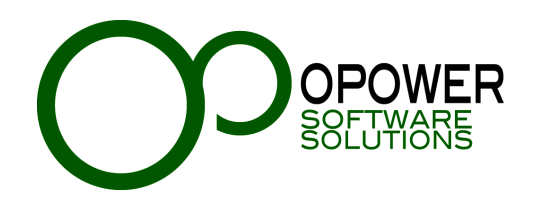

Sistema de Credencialización – Cruz Roja Mexicana

"Manual de operación"

| 1. PRESENTACIÓN                                       | 4  |
|-------------------------------------------------------|----|
| 2. REQUERIMIENTOS TÉCNICOS                            | 5  |
| 3. INTRODUCCIÓN                                       | 6  |
| 4. ACCESO AL SISTEMA                                  | 8  |
| 5. PERFILES                                           | 11 |
| 6. DESCRIPCIÓN DE LAS ÁREAS DEL SISTEMA               | 12 |
| 6.1 Pantalla principal                                |    |
| 6.2 Botones de navegación:                            |    |
| 6.3 Botones del usuario                               |    |
| 6.4 Menú de módulos y secciones                       |    |
| 6.5 Área de trabajo                                   |    |
| 7. ELEMENTOS DEL SISTEMA                              | 15 |
| 7.1 Elementos del formularios                         |    |
| 7.2 Configuración de los elementos de los formularios |    |
| 7.3 Envío de la información de los formularios        |    |
| 7.4 Envío de la información de los formularios        |    |
| 8. EMISIÓN DE LA CREDENCIAL                           | 18 |
| 8.1 Proceso general de la emisión                     |    |
| 9. CREACIÓN DE UNA NUEVA SOLICITUD                    | 19 |
| 10. LLENADO DEL FORMULARIO DE LA SOLICITUD            | 22 |
| 11. VERIFICACIÓN DE LA CREDENCIAL                     | 28 |
| 12. USUARIOS                                          | 32 |
| 18.1 Lista de usuarios                                |    |
| 18.1.1 Detalles del usuario                           |    |

2

#### Sistema de Credencialización – Cruz Roja Mexicana Manual de operación

| 18.1.2 Cambio de perfil                         | 33 |
|-------------------------------------------------|----|
| 12.1.3 Activar/Desactivar la cuenta del usuario | 33 |
| 18.1.6 Borrar usuarios                          | 34 |
| SOPORTE TÉCNICO                                 | 36 |
| VERSIÓN DIGITAL DEL DOCUMENTO                   | 36 |

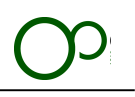

# 1. Presentación

El **Sistema de Credencialización (SC)** es un software que permite generar un proceso de credencialización automatizado para la Cruz Roja Mexicana, usando la estructura Institucional.

Gracias a autorizaciones y validaciones que los coordinadores locales, estatales y nacionales realicen mediante el Sistema se podrá agilizar el proceso para la emisión, impresión y envío de la credencial a una fracción del tiempo que se requiere en la actualidad.

En la primera fase estará enfocado en la emisión de las identificaciones para el personal voluntario de las diversas coordinaciones de la Cruz Roja Mexicana, buscando ampliarlo a la totalidad de todas las áreas involucradas de la Institución.

Toda la información capturada será procesada directamente en una Base de Datos centralizada, lo que permitirá realizar las validaciones de información con todas las coordinaciones nacionales que cuentan con voluntarios.

El **Sistema de Credencialización (SC)** es parte de la Suite de aplicaciones del proyecto de Innovación Tecnológica **"Cruz Roja Sin Papeles"**, mismo que está compuesto por distintos sistemas satélites que proveen información y reingeniería de procesos a diferentes coordinaciones nacionales de Cruz Roja Mexicana.

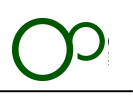

# 2. Requerimientos técnicos

El **Sistema de Credencialización (SC)** funciona con cualquier computadora hasta con 5 años de antigüedad. Es necesario considerar los siguientes aspectos técnicos:

- 1. Monitor con una resolución mínima de 1280 x 800, recomendada de 1440 x 990 o superior.
- 2. Sistema operativo
  - a. Windows
  - b. Mac Os X
  - c. Linux
  - d. Free BSD
- 3. Navegador de Internet
  - a. Chrome de Google
    - i. Es necesario contar con el navegador Chrome actualizado a su última versión para que el Sistema opere con toda la funcionalidad con la que fue creado.
    - ii. Internet Explorer no está soportado.
- 4. Conexión a internet
  - a. Una conexión con al menos 2 Mb de velocidad es necesaria
  - b. La conexión deberá de estar libre de firewall
- 5. Microsoft Excel
- 6. Adobe Reader

# 3. Introducción

El proceso general para emitir una nueva credencial será el siguiente

- 1. El solicitante de la credencial pedirá la solicitud digital a su coordinador local o estatal, dependiendo de la adscripción del mismo.
- 2. El Coordinador solicitará la información necesaria para crear la solicitud.
- 3. La solicitud será enviada al correo del solicitante.
- 4. El Sistema enviará un correo para verificar la existencia del mismo, se deberá de dar clic en el link que será enviado para poder continuar.
  - a. Solo se podrá usar un correo electrónico por solicitud de credencial
  - b. En caso de registrar un correo electrónico erróneo se tendrá que solicitar al área de soporte técnico la liberación del registro para poder registrar uno nuevo.
- 5. Se enviará un correo electrónico confirmando la creación de la cuenta, dentro vendrá un link para continuar el proceso, el Sistema solicitara modificar el password inicial y posteriormente el solicitante deberá ingresar al Sistema con el nombre de usuario y password que cambió para llenar la información adicional.
- 6. La solicitud llenada por el solicitante regresará al coordinador que la creo para la primera validación.
- 7. La solicitud será enviada al coordinador estatal, Delegado y Coordinador Nacional para la validación.

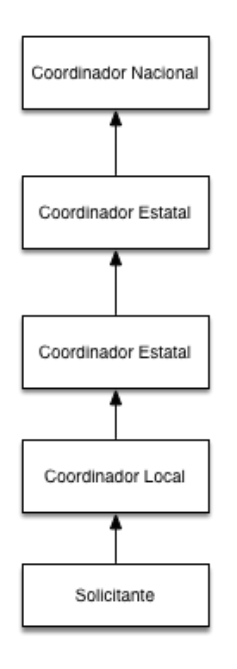

- 8. Cuando la solicitud sea completamente validada se generará la ficha de pago, misma que será enviada al correo del solicitante para que realice el depósito correspondiente.
- 9. Al recibir el pago, la Coordinación Nacional de Voluntariado revisará la información del número de asociado y autorizará la impresión.
- 10. Se registra el formato único que se utilizará para la impresión
- 11. Se imprimirá la credencial
- 12. La credencial será enviada a la coordinación que inició el proceso.
- 13. El coordinador deberá de subir al Sistema el acuse de recibo cuando el solicitante reciba la credencial y firme por ella.

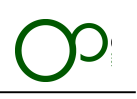

#### Consideraciones para el registro:

El registro es completamente en línea, el solicitante necesitará ingresar la información específica como Asociado de Cruz Roja Mexicana.

Se debe de recomendar que se agregue la dirección "**credenciales@sccrm.mx**" a la lista de remitentes seguros, ya que toda la información del Sistema llegará por ese medio.

El nombre de usuario para ingresar al sistema será la dirección de correo electrónico con la que se registró el usuario, se le asignará un password aleatorio y podrá cambiarlo en cualquier momento.

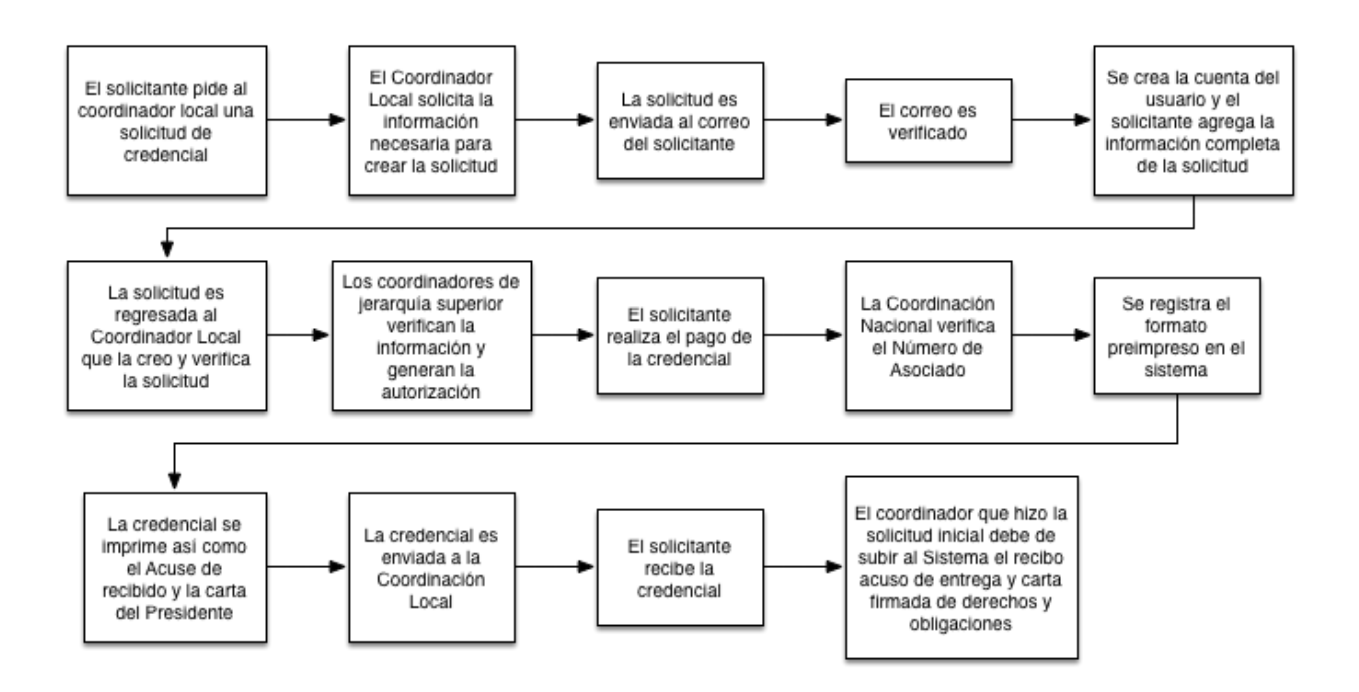

#### Solución de errores comunes

| Error                                                                                                   | Solución                                                                                                    |
|----------------------------------------------------------------------------------------------------|----------------------------------------------------------------------------------------------------|
| El sistema no te permite ingresar tu CURP o<br>dirección de correo electrónica porque ya<br>está en uso | Ya existe un usuario con los mismos datos, contacta con Soporte técnico para mayor información.                                                                            |
| No cuento con la información completa                                                                   | No ingreses información falsa, obtén la información completa y reinicia el proceso de registro.                                                                            |
| No tengo dirección de correo electrónico                                                                | Podrás crear una dirección nueva en cualquier servicio gratuito como Gmail,<br>Hotmail, Yahoo, etc. Posterior a la creación de la misma reinicia el proceso de<br>registro |
| No tengo acceso a mi cuenta de correo electrónico                                                       | Contacta con Soporte técnico                                                                                                    |
| No me llego el correo electrónico con las<br>instrucciones para poder cambiar mi<br>contraseña          | Contacta con Soporte técnico                                                                                                    |
| Cualquier otro error no previsto en esta lista                                                          | Favor de tomar un screenshot/fotografía de la pantalla y contactar al Área de<br>Soporte Técnico                                                                           |

7

# 4. Acceso al sistema

El proceso general para ingresar al Sistema es el siguiente:

#### Información importante:

- Es necesario haber creado una cuenta en el Sistema previamente
- Debes de haber cambiado tu password generado automáticamente
- 1. Ingresar al Sistema con tu nombre de usuario y contraseña a la dirección http://www.sccrm.mx

| MÈXI                          | CANA                                      | NACIONAL DE<br>VOLUNTARIADO |
|-------------------------------|-------------------------------------------|-----------------------------|
| Login                         |                                           |                             |
| Sistema de Cre                | edencialización<br>rsión 1.1 - Revisión 1 | - Cruz Roja Mexicana        |
|                               |                                           |                             |
| Usuario<br>Dirección de email | rrodriguez@cru                            | zrojamexicana.org.mx        |
| Password                      |                                           |                             |
|                               |                                           |                             |

#### Información importante:

- El nombre de usuario es la dirección de correo electrónico con la que te registraste inicialmente.
- La dirección de correo electrónico debe de ser escrita completamente en minúsculas.
- El password es sensible a MAYUSCULAS y minúsculas, si tienes duda del password puedes revisar la bandeja de entrada del correo electrónico con el que te registraste. Ahí tendrás un email con el título "Password modificado con éxito", tu nombre de usuario y el último password cambiado estará para tu consulta en ese mensaje.

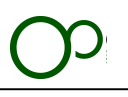

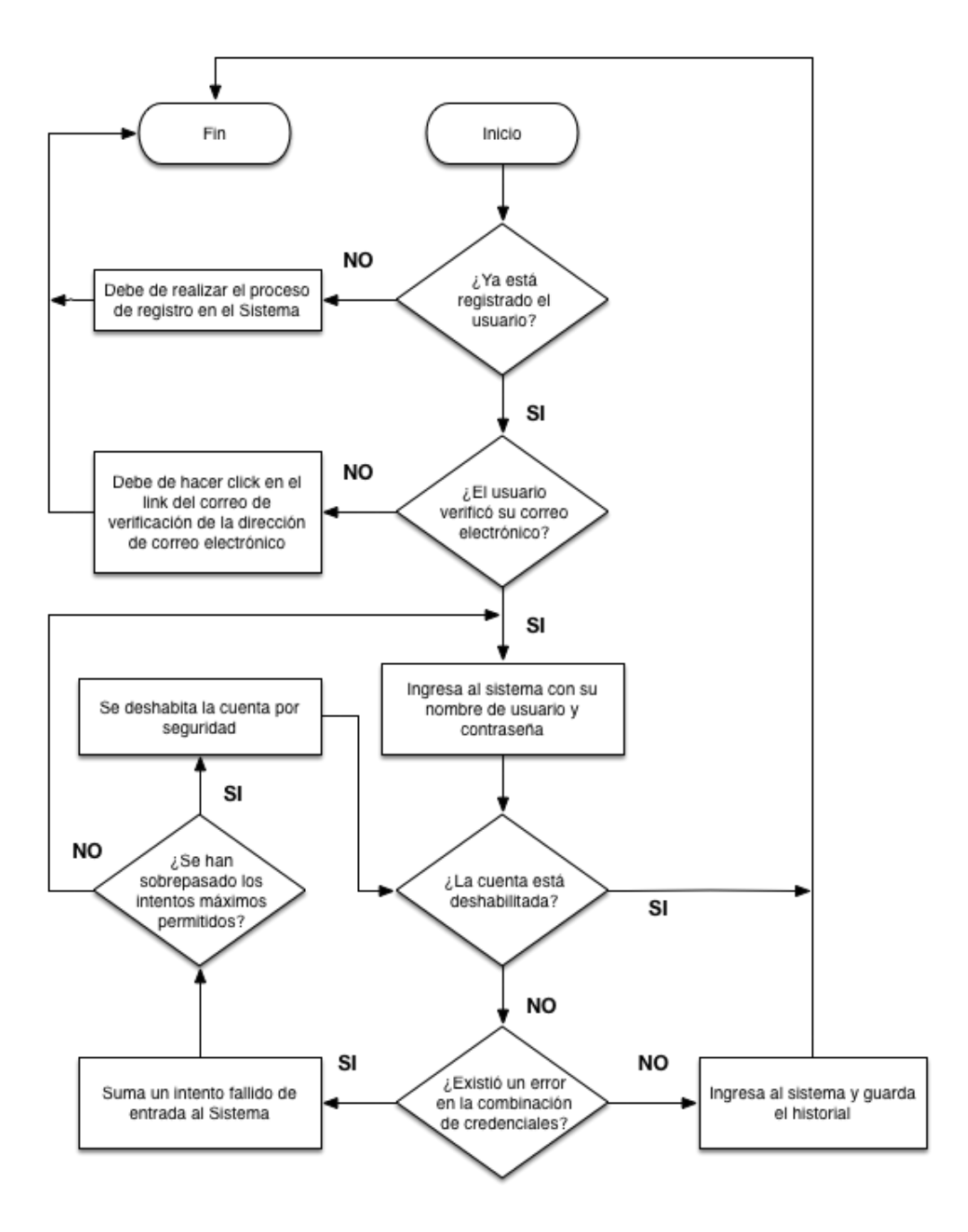

9

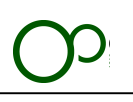

#### Solución de errores comunes

| Error                                                                                          | Solución                                                                                                    |
|------------------------------------------------------------------------------------------------|----------------------------------------------------------------------------------------------------|
| La cuenta está desactivada                                                                     | Tu coordinador local o estatal debe de habilitarla para que puedas entrar.                                                                                                    |
| La cuenta se desactivó por sobrepasar los intentos de login                                    | Tu coordinador local o estatal deben de volver a habilitarla, ellos mismos<br>pueden generar un nuevo password temporal en caso de que no recuerdes el<br>anterior.                                                                               |
| "El usuario y/o password son erróneos"                                                         | La dirección de correo electrónico que ingresaste no corresponde a ninguna<br>guardada en el Sistema.                                                                                                    |
| No recuerdo mi password                                                                        | Al segundo intento fallido de ingresar al Sistema te aparecerá el botón rojo<br>"Password olvidado", al pulsarlo se generará un password temporal, mismo<br>que será enviado a tu dirección de correo electrónico para que puedas<br>modificarlo. |
| No tengo acceso a mi cuenta de correo electrónico                                              | Contacta con Soporte técnico                                                                                                    |
| No me llego el correo electrónico con las<br>instrucciones para poder cambiar mi<br>contraseña | Contacta con Soporte técnico                                                                                                    |
| Cualquier otro error no previsto en esta lista                                                 | Favor de tomar un screenshot/fotografía de la pantalla y contactar al Área de<br>Soporte Técnico                                                                                                    |

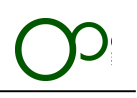

# 5. Perfiles

El **Sistema de Credencialización (SCE)** funciona a través de perfiles que limitan el acceso a ciertas áreas, visualización o edición de la información.

Todos usuarios tienen asignado un perfil de acuerdo al rol que realizan en la Institución, el catálogo de perfiles ha sido configurado previamente, se puede modificar el perfil que tiene asignado cada usuario pero no se podrá modificar las características y facultades de cada perfil.

Los usuarios que podrán modificar perfiles son los coordinadores estatales y nacionales.

El usuario al entrar en el **SC** creará una sesión única, esto quiere decir que si había ingresado en otra computadora se cerrará la sesión anterior y solo podrá trabajar con la última abierta. Las sesiones tendrán una duración máxima de 24 horas, al finalizar ese tiempo se deberá de realizar el proceso de Acceso al Sistema descrita en el punto 4.

El *URL* que contiene la barra de direcciones es único para el usuario que tiene la sesión abierta, si se copia o transmite a través de algún medio digital no mostrará la información a otros usuarios. Este *URL* cambia cada vez que se inicia una sesión.

Todas las actividades que realice el usuario al ingresar al Sistema quedarán almacenadas en el historial

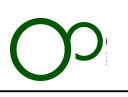

# 6. Descripción de las áreas del Sistema

### 6.1 Pantalla principal

| Inicio Consola                                       | Image: RODRIGUEZ ROMERO, RUBEN         239:55         Bloquear pantalla         Consola de inicio                                          | Salir     |
|------------------------------------------------------|----------------------------------------------------------------------------------------------------|-----------|
| CRUZ ROJA<br>MEXICANA                                | COORDINACION<br>NACIONAL DE<br>VOLUNTARIADO                                                                                                |           |
| L RUBEN 🔻                                            |                                                                                                    |           |
| Inicio  Consola  Consola  Administración  Contrology | RODRIGUEZ ROMERO, RUBEN nuben@opower.net           Desarrollador<br>Perfil         RORR850329HDFDMB09<br>CURP         Estatl<br>Delegación |           |
| Catalogos                                            | Noticias                                                                                                    |           |
|                                                      | Capacitación y pruebas de funcionamiento<br>Sistemas<br>Iniciamost                                                                         |           |
|                                                      | Solicitudes de credenciales propias                                                                                                    | ¢         |
|                                                      | Solicitud No. • Tipo de solicitud o Fecha o Estatus o Referencia bancaria o Guia de paqueteris                                             | 0         |
|                                                      | No hay información disponible Mostrando 0 a 0 de 0 registros Primera Ú                                                                     | ltima     |
| Cruz Roja Mexicana 🔰 SC CRM versión                  | 1.1 - Revisión: 1603/00922 Copyright to 2016 <b>OPower Software</b>                                                                        | Solutions |

Se describirán cada área específica que siempre se visualizarán, estas áreas permiten la navegación dentro del Sistema

### **6.2 Botones de navegación:**

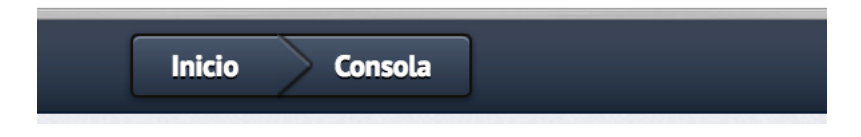

Esta barra de botones permite navegar hacia atrás de las secciones que estemos visualizando así como tener un mapa claro de la sección en donde se está trabajando

### **6.3 Botones del usuario**

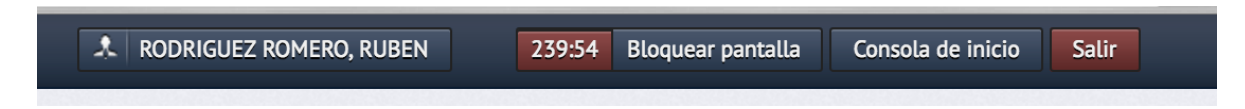

Para definir el uso de dichos botones se explicarán en un orden de izquierda a derecha:

• Visualización del nombre del usuario que está operando el Sistema.

12

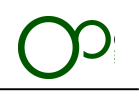

- Cronómetro de cuenta regresiva para bloquear la pantalla de sesión, por seguridad el Sistema automáticamente se bloqueará cuando ese cronómetro llegue a cero y solicitará al usuario que ingrese su contraseña nuevamente.
- El botón "Consola de inicio" permite regresar desde cualquier parte del Sistema a la Consola de Inicio.
- El botón "Salir" finaliza la sesión del usuario.

### 6.4 Menú de módulos y secciones

|                | •   |
|----------------|-----|
| 🤱 Inicio       | •   |
| Consola        |     |
| administración | •   |
| ᡖ Catálogos    | V   |
| Solicitudes    | 5 🔻 |
|                |     |

Los módulos son parte del menú, las áreas principales que se despliegan son las secciones, en la imagen de la izquierda se muestra el módulo "Inicio" y la sección "Consola".

La visualización de los módulos varía dependiendo del Perfil y facultades temporales del usuario descritas en el punto 5 "Perfiles".

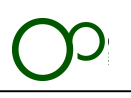

# 6.5 Área de trabajo

| Crear una nueva solicitud — |                                   |
|-----------------------------|-----------------------------------|
| Información                 |                                   |
| Email                       | usuarlo@dominio.com - Obligatorio |
| CURP                        | Obligatorio                       |
| Apellido Paterno            | Obligatorio                       |
| Apellido Materno            | Obligatorio                       |
| Nombre (s)                  | Obligatorio                       |
| Sexo                        | Masculino                         |
| Fecha de nacimiento         | dd/mm/aaaa - Obligatorio          |
| Información técnica         |                                   |
| Estado                      | Ciudad de México                  |
| Delegación                  | Ciudad de México                  |
|                             |                                   |

# O

# 7. Elementos del Sistema

### 7.1 Elementos del formularios

En el Sistema existen múltiples formularios para ser llenados por el usuario dependiendo de las necesidades de la información, dichos formularios pueden contener características específicas en su forma de llenado y en su obligatoriedad.

- **Texto**.- Son los campos que no incluyen ninguna característica específica, se puede agregar texto, números, caracteres especiales, etc.
- Numéricos.- Son campos en donde se realizará una verificación de ser numéricos positivos o negativos
- **Fecha**.- Los campos de fecha deberán de ser llenados con una fecha válida en formato "DD/MM/AAAA", por ejemplo, el día de la navidad: **24/12/2016**. Los campos vienen configurados para que solo acepte la fecha en ese formato, además al dar clic en ellos se abrirá un calendario en donde se puede buscar y seleccionar la fecha específica.

| •  |    | Ma | rzo 19 | 985 |       | ►  |
|----|----|----|--------|-----|-------|----|
| Lu | Ma | Mi | Ju     | Vi  | Sá    | Do |
| 25 | 26 | 27 | 28     | 1   | 2     | 3  |
| 4  | 5  | 6  | 7      | 8   | 9     | 10 |
| 11 | 12 | 13 | 14     | 15  | 16    | 17 |
| 18 | 19 | 20 | 21     | 22  | 23    | 24 |
| 25 | 26 | 27 | 28     | 29  | 30    | 31 |
|    | Ho | y  |        | C   | errar |    |

• **Hora**.- Estos campos reciben información de tiempo en formato de 24 horas "HH:MM" por ejemplo "16:48". Los campos vienen configurados para que solo acepte la hora en ese formato, además al dar clic en ellos se abrirá una barra de tiempo en la que se puede configurar la hora.

| Se      | lecciona | la hora |
|---------|----------|---------|
| Tiempo  | 08:00    |         |
| Hora    |          |         |
| Minutos |          |         |
|         |          |         |
| Ahora   |          | Cerrar  |

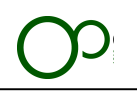

• **Combo box**.- Está compuesto por un listado de opciones disponibles para seleccionar, si el listado de elementos es mayor a 5 opciones se habilitará un buscador para la primera palabra de la opción, con la finalidad de facilitar al usuario la búsqueda de la información.

Si el campo no es obligatorio y se desea dejar la opción en blanco se deberá de seleccionar la primera opción "Seleccionar una opción" o en algunos casos la opción "Borrar selección".

| Estatal               |                     |
|-----------------------|---------------------|
|                       | -                   |
| Estatal               | Estatal             |
| Local Puebla          |                     |
| San Martín Texmelucan |                     |
| Huachinango           | Izucar de matamoros |
| Teziutlan             | -                   |
| Izucar de matamoros   |                     |
| Tehuacan              |                     |

### 7.2 Configuración de los elementos de los formularios

Dependiendo del valor requerido el Sistema realizará una validación previa a enviar la información con la finalidad de que se cumplan los requisitos para la base de datos.

- Obligatorios.- El formulario no se podrá enviar hasta que se llene la información de estos campos
- Limité mínimo o máximo de caracteres.- Se realiza una verificación de la longitud de caracteres
- **Solo lectura**.- No permite la edición de los caracteres

### 7.3 Envío de la información de los formularios

Al finalizar la captura de la información de un formulario será necesario dar clic en el botón de la esquina inferior derecha, que siempre traerá una leyenda como "Agregar", "Modificar", "Editar", etc. Dependiendo del tipo de formulario.

En ciertas ocasiones por la lentitud de la conexión a Internet puede tardarse en enviar la información del formulario, es importante **solo dar un solo clic en el botón y esperar**, sabremos que el Sistema está transmitiendo la información porque en la barra inferior izquierda del navegador aparecerá la leyenda "Esperando a estado.cr.org.mx...".

|                              | Cruz Roja Mexicana SCE versión 4.1 - Revisión: 1603200922 |
|------------------------------|-----------------------------------------------------------|
| Esperando a puebla.cr.org.mx |                                                           |

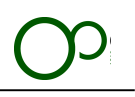

### 7.4 Envío de la información de los formularios

Al finalizar la captura de la información de un formulario será necesario dar clic en el botón de la esquina inferior derecha, que siempre traerá una leyenda como "Agregar", "Modificar", "Editar", etc. Dependiendo del tipo de formulario.

- I. Para poder hacerlo solo es necesario dar clic en la sección que deseas editar.
- II. Para agregar un nuevo registro será necesario dar clic en el botón con un signo " + " en la esquina inferior derecha.
- III. Al final de capturar los campos marcados como obligatorios deberás de dar clic en el botón de color azul "Agregar" que se encontrará en la esquina inferior derecha del formulario

| Póliza de seguro    |            |
|---------------------|------------|
| Vigencia del seguro | dd/mm/aaaa |
| Cancelar            | Agregar    |

- IV. Deberás repetir el proceso a partir del punto II
- 2. La información agregada se podrá editar dando clic en el botón "Modificar" el cual se encontrará siempre en la extrema superior derecha de la sección del registro
  - Modificar
- 3. La información agregada se podrá borrar dando clic en el botón "Borrar" el cual se encontrará siempre en la extrema inferior derecha del registro
  - × Borrar vehículo DF-38 (DF-38)

# 8. Emisión de la credencial

### 8.1 Proceso general de la emisión

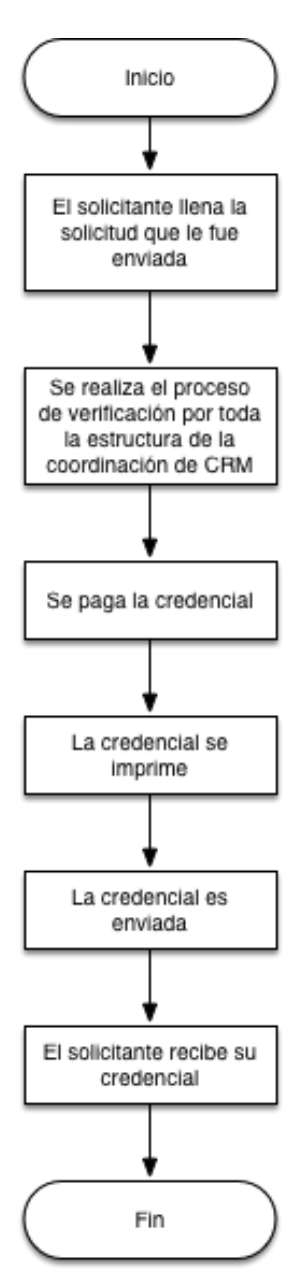

El **SC** emula el proceso actual de la autorización de credenciales, además que permite controlarlo a través de la sistematización de un software especialmente creado con este propósito.

El proceso de la verificación del Asociado a la Cruz Roja Mexicana se reparte entre toda la estructura.

El coordinador, ya sea local o estatal, que generó el proceso será el encargado de realizar el primer proceso de verificación y en él recaerá la responsabilidad de comprobar que la información ingresada al Sistema corresponda con las evidencias que sustente.

Automáticamente el Sistema determinará al usuario con una jerarquía mayor que será el siguiente en realizar la verificación y así consecutivamente hasta que sea autorizada por todos los involucrados y se emita la ficha para realizar el depósito.

El proceso será asíncrono cuando esté completamente operativo el Sistema, esto quiere decir que no se necesitará esperar un ciclo específico para la emisión de credenciales. Cualquier asociado podrá solicitar la Credencial Nacional en todo momento.

Las credenciales serán impresas es un plástico con medidas de seguridad similares a un documento oficial. Esta nueva credencial incluye 6 candados de seguridad que en la suma permiten generar una identificación infalsificable.

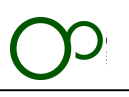

# 9. Creación de una nueva solicitud

Información importante:

| Perfiles con facultades para esta sección |
|-------------------------------------------|
| Coordinador Local                         |
| Coordinador Estatal                       |
| Coordinador Nacional                      |

**Módulo**: Solicitudes **Sección**: Nueva solicitud

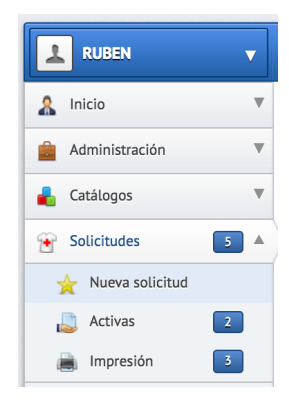

Pantalla general:

| L RUBEN V           |                           |                                   |  |
|---------------------|---------------------------|-----------------------------------|--|
| 🤱 Inicio 🔻          | Crear una nueva solicitud |                                   |  |
| 🚔 Administración 🔻  | Information               |                                   |  |
| 🔒 Catálogos 🛛 🔻     |                           |                                   |  |
| 👻 Solicitudes 🛛 🗴 🔺 | Email                     | usuario@dominio.com - Obligatorio |  |
| 🚖 Nueva solicitud   |                           |                                   |  |
| 👗 Activas 📃         | CURP                      | Obligatorio                       |  |
| 🚊 Impresión 🛛 🛐     |                           |                                   |  |
|                     | Apellido Paterno          | Obligatorio                       |  |
|                     |                           |                                   |  |
|                     | Apellido Materno          | Obligatorio                       |  |
|                     |                           |                                   |  |
|                     | Nombre (s)                | Obligatorio                       |  |
|                     |                           |                                   |  |
|                     | Sexo                      | Masculino                         |  |
|                     |                           |                                   |  |
|                     | Fecha de nacimiento       | dd/mm/aaaa - Obligatorio          |  |
|                     | Información técnica       |                                   |  |
|                     | Estado                    | Ciudad da Máxica                  |  |
|                     |                           |                                   |  |
|                     | Delegación                | Cludad de México                  |  |
|                     |                           |                                   |  |
|                     |                           | Voluntariado                      |  |

Diagrama general:

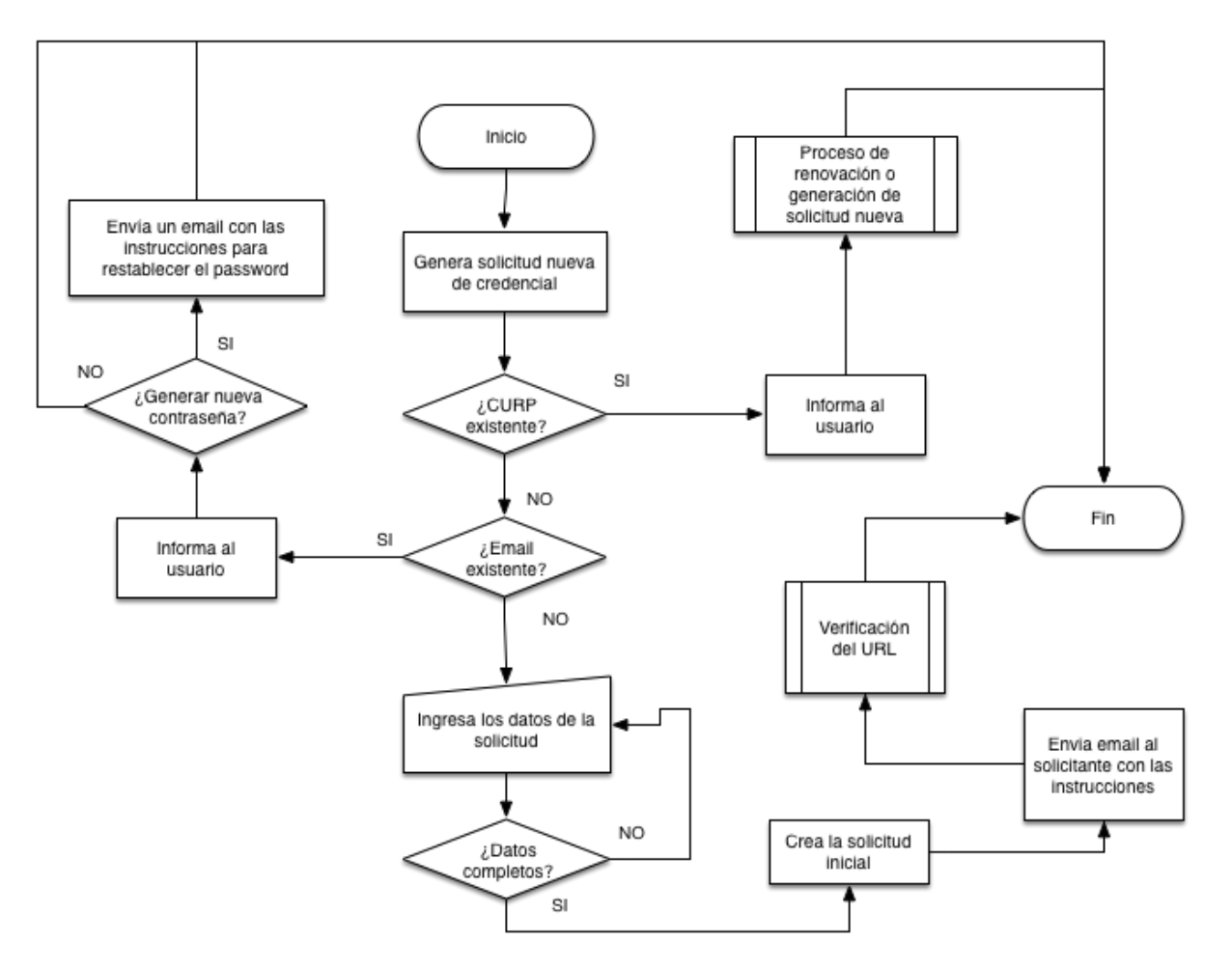

#### Generación de una nueva credencial

- 1. Dar clic en la sección "Nueva credencial".
- 2. Se deberá de ingresar el CURP e email del solicitante.
- 3. El Sistema verificará si no existen previamente almacenados en la base de datos.
- 4. Llenar toda la información del formulario.
- 5. Al terminar dar clic en el botón "Guardar".
- 6. Se enviará un correo al solicitante con todas las instrucciones para verificar el correo electrónico y llenar la información específica.

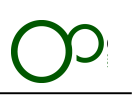

#### Suisto! El usuario se agregó correctamente y su solic Creación de la cuenta y solicitud de Credencial Ha sido creada una cuenta en el Sistema de Credencialización - Cruz Roia Mexicana a nombre de RUBEN RODRIGUEZ ROMERO para solicitar su Credencial Nacional de Asociado de la Cruz Roia Mexicana, es necesario que RUBEN revise el correo electrónico que fue enviado a la dirección rrodriguez@cruzrojamexicana.org.mx en donde deberá seguir los siguientes pasos: 1.- Dar clic en el link de abajo para verificar su correo 2.- Cambiar la contraseña que fue generada automáticamente 3.- Ingresar al Sistema con su nombre de usuario y contraseña nueva 4.- Llenar el formulario con los datos que son solicitados, agregar la fotografía con las características técnicas solicitadas y anexar las imagenes de los documentos de identidad, estas pueden ser escaneadas o fotografías completamente legibles 5- Al enviar su solicitud con todos los campos completos el Sistema te notificará para la verifiques y posteriormente se enviará a los los Coordinadores Estatales y Nacionales según corresponda, para continuar el proceso de verificación 6. Cuando la solicitud sea autorizada por todas las personas involucradas en el proceso, RUBEN deberá de hacer el pago a través de ventanilla bancaria o transferencia electrónica con el número de referencia que le ionará el Sistema propo 7- SI RUBEN eligió que la credencial sea enviada directamente a su domicilio por paqueteria deberá de sumar el monto al pago de su credencial, el Sistema automáticamente calculará el monto total a pagar RUBEN podrá revisar a través de su cuenta el proceso de la solicitud de su credencial, todas las notificaciones y excepciones generadas se le notificarán por correo electrónico. Informacion adicional Si RUBEN no recibe el correo electrónico o tiene algún problema, estos son los pasos que deberán seguir: 1- Revisar que la dirección de correo que proporcionó es correcta, en caso de que haya un error podrás corregirlo desde el módulo de "Solicitudes" y la sección "Activas", una vez que sea corregida podrás reenviar el correo con la información.

2. RUBEN deberá de revisar su carpeta de SPAM o Correos no deseados y comprobar que el correo no haya sido filtrado a esa carpeta, es importante que guarde la dirección credenciales@sccrm.mx a su lista de "Remitentes

seguros\* ya que toda la información relacionada con el Sistema será enviada mediante esa dirección.

3- En caso de que debas de reenviarte el correo a RUBEN con la información de su Cuenta y Solicitud podrás hacerlo desde el módulo de "Solicitudes" y la sección "Activas".

4.- Si tienes alguna duda puedes mandar un correo a soporte@sccrm.mx y con gusto te atenderemos.

Una vez que RUBEN hava verificado su correo electrónico, cambiado su contraseña y enviado la Solicitud podrás avudarlo y modificar su solicitud.

#### Solución de errores:

| Nombre                                         | Solución                                                                   |
|------------------------------------------------|----------------------------------------------------------------------------|
| El email o CURP ya está registrado             | Contactar al Área de Soporte Técnico                                       |
| El corros no llogó a la dirección del          | 1. Verificar que no esté en la Bandeja de no deseados o SPAM               |
| colisitanto                                    | 2. Verificar la dirección de correo que se almacenó                        |
| Solicitalite                                   | 3. Volver a enviar el correo electrónico                                   |
| No se encuentra la delegación                  | Contactar al Área de Soporte Técnico                                       |
| Cualquiar atra arrar na provista an asta lista | Favor de tomar un screenshot de la pantalla y contactar al Área de Soporte |
| Cualquier otro error no previsto en esta tista | Técnico                                                                    |

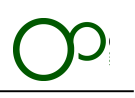

# **10. Llenado del formulario de la solicitud**

Al ser enviada una solicitud al correo electrónico se deberá de hacer clic en el hipervínculo que viene acompañado del correo

| Sistema de Credencialización - CRM                                                                                                    | hoy 5:05       | en       |
|----------------------------------------------------------------------------------------------------|----------------|----------|
| Para: Ruben Rodriguez Romero                                                                                                    |                | 30       |
| Credencial Nacional, creación de cuenta y modificación del password                                                                                                    |                |          |
| oredencial Nacional, creación de cuenta y modificación del passivolu                                                                                                    |                |          |
|                                                                                                    |                |          |
| Ha sido creada una cuenta en el Sistema de Credencialización - Cruz Roja Mexicana a tu nombre para solicitar tu Cru<br>de Asociado de la Cruz Roja Mexicana                                                                                     | edencial Na    | acional  |
| Estos son los pasos que deberás seguir para finalizar el proceso de solicitud:                                                                                                    |                |          |
| 1 Dar clic en el link de abajo para verificar tu correo                                                                                                    |                |          |
| <ol> <li>Cambiar la contrasena que lue generada automaticamente</li> <li>Ingresar al Sistema con tu nombre de usuario y contraseña nueva</li> </ol>                                                                                             |                |          |
| 4 Llenar el formulario con los datos que son solicitados, agregar la fotografía con las características técnicas solicita                                                                                                    | das y anex     | ar las   |
| imagenes de los documentos de identidad, estas pueden ser escaneadas o totografias completamente legibles<br>5 Al enviar tu solicitud con todos los campos completos será verificada por los Coordinadores Locales, Estatales y N<br>excremendo | lacionales,    | según    |
| <ol> <li>Cuando la solicitud sea autorizada por todas las personas involucradas en el proceso deberás de hacer el pago a</li> </ol>                                                                                                    | través de      |          |
| ventanilla bancaria o transferencia electrónica con el número de referencia que te proporcionará el Sistema                                                                                                    |                |          |
| 7 Si eliges que la credencial sea enviada directamente a la domicilio por paqueteria deperas de sumar el monto al p<br>credencial, el Sistema automáticamente calculará el monto total a pagar                                                  | ago de tu      |          |
|                                                                                                    |                |          |
| A traves de tu cuenta podras ver el estatus de tu solicitud en todo momento, así mismo podras solicitar la reposición (<br>pérdida o vencimiento.                                                                                               | en caso de     |          |
|                                                                                                    |                |          |
| Si tienes alguna duda puedes mandar un correo a <u>soporte@sccrm.mx</u> y con gusto te atenderemos.                                                                                                    |                |          |
| Tu password ha sido generado de forma automatizada, te recomendamos que agregues esta la dirección de correo<br>credenciales@sccrm.mx a tu lista "Remitentes seguros" ya que toda la información relacionada con el Sistema será e              | enviada me     | diante   |
| esa dirección.<br>Es indispensable que modifiques tu password y confirmes tu dirección de correo, esto lo puedes bacer directamente                                                                                                    | en el Sister   | ma       |
| dando click o copiando el siguiente enlace:                                                                                                    |                | na       |
| http://sccrm.mx/index.php?c=GdlosNl67HRgAM04MumXduv7U                                                                                                    |                |          |
| Nombre de usuario: <u>rrodriguez@cruzrojamexicana.org.mx</u>                                                                                                    |                |          |
|                                                                                                    |                |          |
|                                                                                                    |                |          |
|                                                                                                    |                |          |
| Reporte automatizado, generado el Sábado 16 de Julio, 2016 a las 05:05 hrs.<br>Sistema de Credencialización - Cruz Roja Mexicana 1.1 (rev. 1603200922) - Copyright, 2016. Todos los derechos reservados, Cruz Roja                              | Mexicana.      |          |
| La información contenida en este correo electrónico es privilegiada y confidencial y para uso exclusivo de los destinatarios de la misma y/o d                                                                                                  | e quienes ha   | yan sido |
| autorizados especificamente para leerla.<br>The information contained in this email is privileged and confidential and for the exclusive use of the addressees and / or those who have bee                                                      | n specifically | ,        |
| authorized to read it.                                                                                                    |                |          |
|                                                                                                    |                |          |

#### Creación de cuenta

1. Dar clic o copiar el hipervínculo indicado

Es indispensable que modifiques tu password y confirmes tu dirección de correo, esto lo puedes hacer directamente en el Sistema dando click o copiando el siguiente enlace:

http://sccrm.mx/index.php?c=GdlosNl67HRgAM04MumXduv7U

Nombre de usuario: <u>rrodriguez@cruzrojamexicana.org.mx</u> Password temporal: **yHhsMbBiOF** 

2. El Sistema redireccionará al solicitante al Sistema y pedirá que se introduzcan un nuevo password

22

| Sistema de Credencialización - Cruz Roja | Mexicana |
|------------------------------------------|----------|
| Manual de operación                      |          |

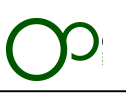

|                                | Cambiar password                   | × |
|--------------------------------|------------------------------------|---|
| Email                          | rrodriguez@cruzrojamexicana.org.mx |   |
| Password nuevo                 |                                    |   |
| Password nuevo<br>(Repetición) |                                    | I |
| Password viejo                 |                                    |   |
|                                | Modificar                          |   |

| × |
|---|
| x |
|   |

- 3. El solicitante recibirá un correo electrónico con la confirmación del cambio del password
- 4. Cuando el password sea modificado pedirá al usuario que ingrese con sus nuevas credenciales, el usuario es la dirección de correo y el password el que acaba de cambiar.

|                                                               | Z ROMERO, RUBEN rrodriguez@           | ruzrojamexicana.org.mx              |                      |                       |                           |
|---------------------------------------------------------------|---------------------------------------|-------------------------------------|----------------------|-----------------------|---------------------------|
| Solicitante<br>Perfil                                         | RORR850329HDFDMB07                    | Ciudad de México<br>Delegación      |                      |                       |                           |
| Noticias                                                      |                                       |                                     |                      |                       |                           |
| O2<br>Sistemas<br>2016 Iniciamos!                             | pruebas de funcionamiento             |                                     |                      |                       |                           |
|                                                               |                                       |                                     |                      |                       |                           |
| Solicitudes de credenciales pro                               | pias                                  |                                     |                      |                       | 10                        |
| Solicitudes de credenciales pro<br>Solicitud No.              | pjas<br>Tipo de solicitud ≎           | Fecha ¢                             | Estatus ¢            | Referencia bancaria 🗢 | ත්ර<br>Guia de paqueteris |
| Solicitudes de credenciales pro<br>Solicitud No. ~<br>0000060 | opias<br>Tipo de solicitud o<br>Nueva | Fecha ○<br>Sábado 16 de Julio, 2016 | Estatus o<br>D Nueva | Referencia bancaria 0 | ත්<br>Guía de paqueterís  |

5. En la pantalla de inicio aparecerán las solicitudes propias y se deberá de hacer clic en el botón "Nueva"

| Solicitudes de credenciales pro | opias               |                          |           |                       | 0                    |
|---------------------------------|---------------------|--------------------------|-----------|-----------------------|----------------------|
| Solicitud No.                   | Tipo de solicitud 0 | Fecha                    | Estatus 0 | Referencia bancaria 0 | Guía de paqueterís 0 |
| 0000060                         | Nueva               | Sábado 16 de Julio, 2016 | 🔎 Nueva   |                       |                      |
| Mostrando 1 a 1 de 1 registro   | S                   |                          |           |                       | Primera 1 Última     |

23

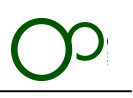

#### 6. Se deberá de llenar la información del formulario

a. La información de la identidad del solicitante no se podrá modificar

| mación                                                                          |                       |                                                     |                     |  |  |
|---------------------------------------------------------------------------------|-----------------------|-----------------------------------------------------|---------------------|--|--|
| Tipo de solicitud                                                               | Número de Asociado    | Fecha de ingreso a la Institución                   | Tipo de asociado    |  |  |
| Nueva                                                                           | 59922                 | 07/07/2008                                          | Voluntario          |  |  |
| Delegación                                                                      | Coordinación Nacional | Departamento                                        | Ocupación           |  |  |
| Ciudad de México                                                                | Voluntariado          | Coordinación Estatal                                | Coordinador Estatal |  |  |
| Puesto / Cargo (Solo funcionarios)                                              |                       | Seguro de vida vigente                              |                     |  |  |
| Coordinador Estatal                                                             |                       | Si                                                  |                     |  |  |
| Email                                                                           |                       | CURP                                                | CURP                |  |  |
| rrodriguez@cruzrojamexicana.org.mx                                              |                       | RORR850329HDFDMB07                                  |                     |  |  |
| Apellido Paterno                                                                |                       | Apellido Materno                                    |                     |  |  |
| RODRIGUEZ                                                                       |                       | ROMERO                                              |                     |  |  |
| Nombre (s)                                                                      |                       |                                                     |                     |  |  |
| RUBEN                                                                           |                       |                                                     |                     |  |  |
| Sexo                                                                            | Fecha de nacimiento   | Tipo de sangre                                      | Nacionalidad        |  |  |
|                                                                                 | 29/03/1985            | O Rh +                                              | México              |  |  |
| Masculino                                                                       |                       |                                                     |                     |  |  |
| Masculino<br>Lugar de nacimiento                                                |                       | Número de pasaporte                                 |                     |  |  |
| Masculino Lugar de nacimiento Obligatorio                                       |                       | Número de pasaporte<br>Dejar en blanco si no aplica |                     |  |  |
| Masculino Lugar de nacimiento Obligatorio Alergias                              |                       | Número de pasaporte<br>Dejar en blanco si no aplica |                     |  |  |
| Masculino Lugar de nacimiento Obligatorio Alergias Dejar en blanco si no aplica |                       | Número de pasaporte<br>Dejar en blanco si no aplica |                     |  |  |

- 7. Al finalizar se deberá de dar clic en el botón "Continuar"
- 8. Si es necesario se pueden agregar comentarios de la solicitud
- 9. Se deberá de agregar la fotografía del solicitante
  - a. Las características de la fotografía son las siguientes
    - i. Fotografía a color con fondo blanco
    - ii. Archivo JPG
    - iii. Deberá de estar en posición horizontal
    - iv. 1000 x 1000 pixeles de resolución máxima
    - v. Peso de la imagen inferior a 2 mb

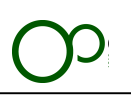

| Registro (Pas | so 2 - Subir fotografía)                |
|---------------|-----------------------------------------|
| Fotografia    |                                         |
|               |                                         |
|               | AGREGAR FOTO                            |
| Fotografía    | No se ha seleccionado un archivo Buscar |
|               | Guardar Imagen                          |

10. Se deberá de buscar y hacer el recorte a la proporción correcta

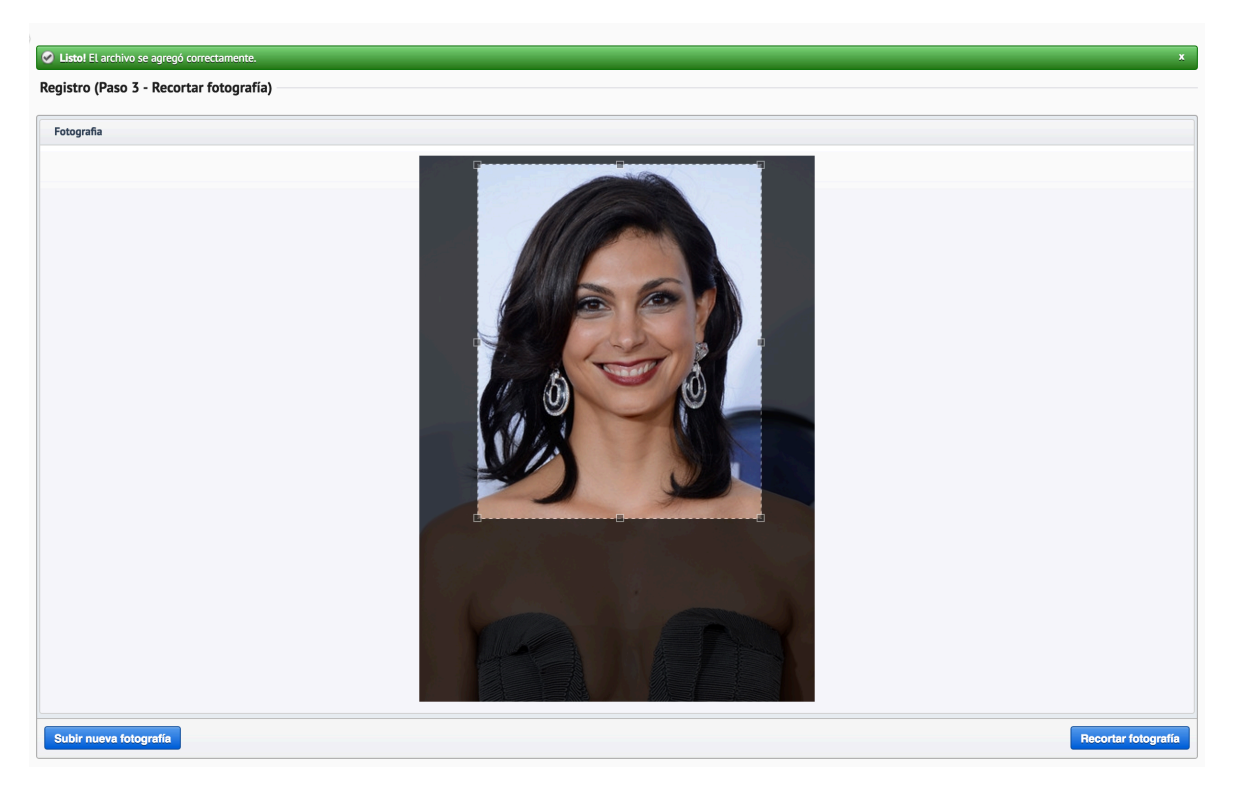

- 11. Cuando la fotografía esté lista para ser recortada se deberá de dar clic en el botón "Recortar fotografia"
- 12. La fotografía deberá de contener las siguientes características
- 13. La solicitud está completa y se enviará un correo al Coordinador que creo la solicitud inicialmente

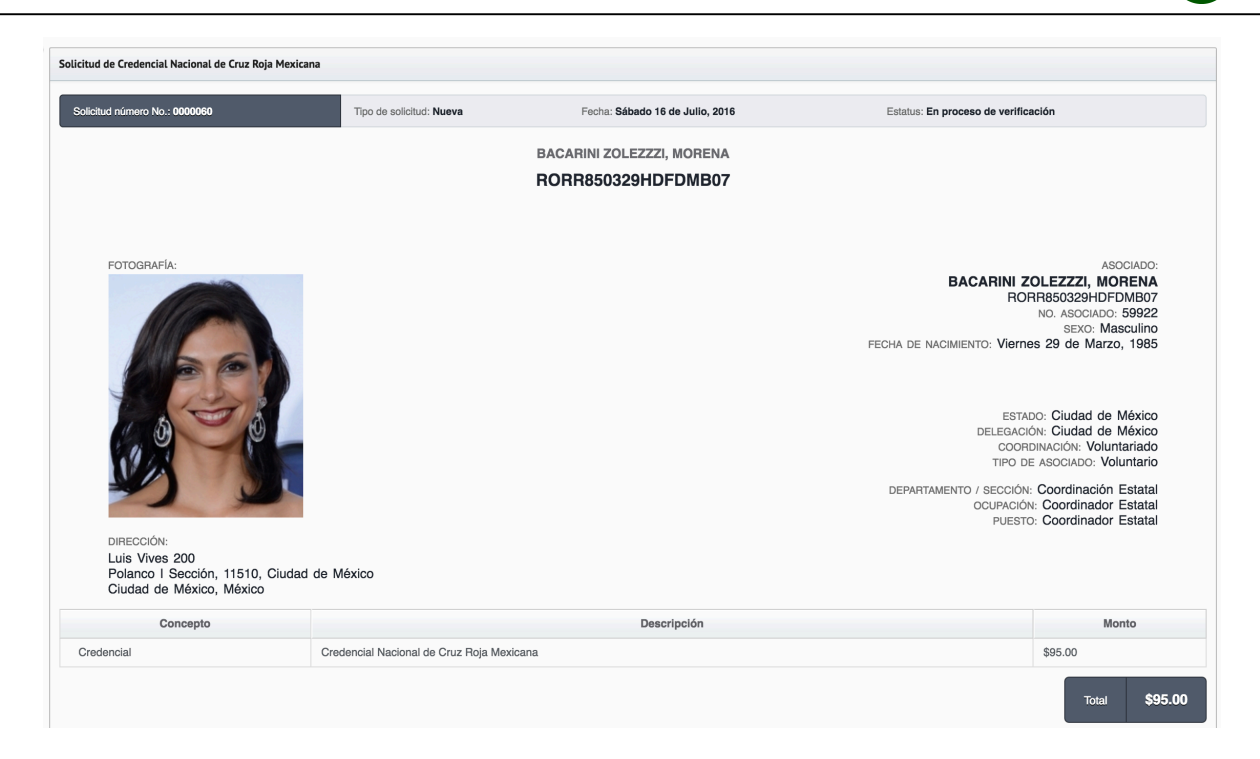

#### **Diagrama general:**

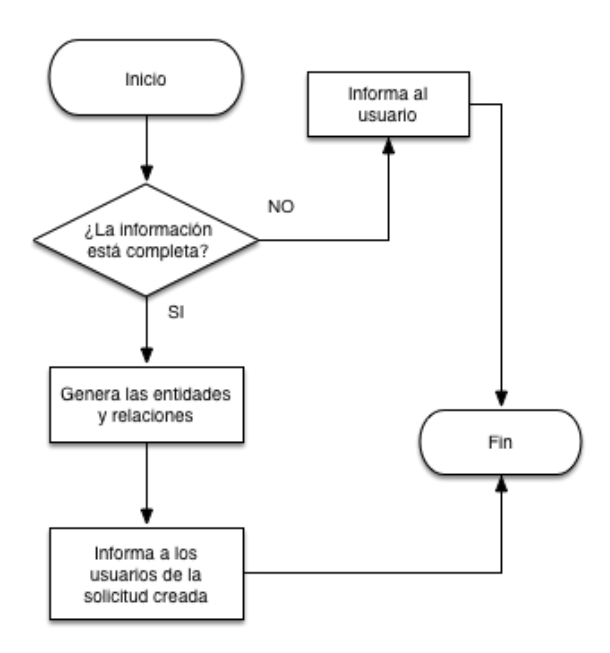

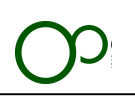

#### Solución de errores:

| Nombre                                         | Solución                                                                   |
|------------------------------------------------|----------------------------------------------------------------------------|
| La imagen se encuentra girada 90°              | Se deberá de subir una nueva fotografía en orientación horizontal          |
| La imagen no es aceptada                       | Se deberá de subir una nueva fotografía con las características necesarias |
| Cualquier etre error no provicte en esta lista | Favor de tomar un screenshot de la pantalla y contactar al Área de Soporte |
| Cualquier otro error no previsto en esta tista | Técnico                                                                    |

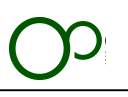

# **11. Verificación de la credencial**

Información importante:

| Perfiles con facultades para esta sección |  |  |  |
|-------------------------------------------|--|--|--|
| Coordinador Local                         |  |  |  |
| Coordinador Estatal                       |  |  |  |
| Coordinador Nacional                      |  |  |  |

**Módulo**: Solicitudes **Sección**: Activas

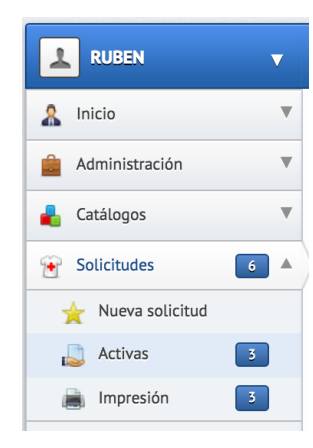

#### Pantalla general:

| e                   |                   |                                      |            |                              |                           |                             |
|---------------------|-------------------|--------------------------------------|------------|------------------------------|---------------------------|-----------------------------|
| Solicitudes acti    | vas               |                                      |            |                              |                           |                             |
| Solicitudes de crec | encial            |                                      |            |                              |                           |                             |
| Solicitud No.       | Tipo de solicitud | Asociado                             | Fecha      | Estatus de la solicitud      | Verificador actual        | Estatus de la verfificación |
| 0000060             | Nueva             | BACARINI ZOLEZZZI, MORENA            | 16/07/2016 | 🔎 En proceso de verificación | 🚖 RODRIGUEZ ROMERO, RUBEN | Pendiente                   |
| 0000058             | Nueva             | RAMIREZ CASTRO, ADRIANA              | 11/07/2016 | En proceso de verificación   | 🜟 RODRIGUEZ ROMERO, RUBEN | Pendiente                   |
| 0000057             | Nueva             | RODRIGUEZ GUERRERO, PAULA            | 11/07/2016 | 🔎 Pendiente de pago          | ★ RODRIGUEZ ROMERO, RUBEN | Pendiente                   |
| 0000050             | Nueva             | RAMOS ORTIZ, ARTURO                  | 22/06/2016 | 🔎 Pendiente de pago          | 🜟 RODRIGUEZ ROMERO, RUBEN | Autorizada                  |
| 0000049             | Nueva             | VILLA VILLAFAN, MARIA DE LOS ANGELES | 22/06/2016 | 🔎 Pendiente de pago          | ★ RODRIGUEZ ROMERO, RUBEN | Pendiente                   |
| 0000047             | Nueva             | VAZQUEZMELLADO ZOLEZZI, ALEJANDRO    | 22/06/2016 | 🔎 Pendiente de pago          | 🜟 RODRIGUEZ ROMERO, RUBEN | Pendiente                   |
| 0000046             | Nueva             | TRUJILLO ZENTELLA, MARTHA GRACIELA   | 22/06/2016 | 🔎 Pendiente de pago          | 🜟 RODRIGUEZ ROMERO, RUBEN | Pendiente                   |
| 0000045             | Nueva             | VALLES VAZQUEZ, GABRIEL              | 22/06/2016 | 🔎 Pendiente de pago          | 🜟 RODRIGUEZ ROMERO, RUBEN | Pendiente                   |
| 0000044             | Nueva             | LEBRIJA PARIENTE, CARMEN             | 22/06/2016 | 🔎 Pendiente de pago          | ★ RODRIGUEZ ROMERO, RUBEN | Pendiente                   |
| 0000043             | Nueva             | CERVANTES JIMENEZ, JOSE MANUEL       | 22/06/2016 | 🔎 Pendiente de pago          | 🜟 RODRIGUEZ ROMERO, RUBEN | Pendiente                   |
| 0000041             | Nueva             | ESTATAL ESTATAL, ESTATAL             | 22/06/2016 | 🔎 Pendiente de pago          | 🚖 RODRIGUEZ ROMERO, RUBEN | Pendiente                   |
| 0000040             | Nueva             | RIVERA MUÑOZ, FERNANDO               | 22/06/2016 | 🔎 Pendiente de pago          | 🚖 RODRIGUEZ ROMERO, RUBEN | Pendiente                   |
| 0000039             | Nueva             | LOPEZ HERNANDEZ, PITICHI RIVADENEYRA | 22/06/2016 | 🔎 Pendiente de pago          | 🜟 RODRIGUEZ ROMERO, RUBEN | Pendiente                   |
| 0000036             | Nueva             | TOVAR SALINAS, JUAN JOSE             | 22/06/2016 | 🔎 Pendiente de pago          | 🜟 RODRIGUEZ ROMERO, RUBEN | Pendiente                   |
| 0000035             | Nueva             | NAVA GOMEZ TAGLE, ARMANDO GUILLERMO  | 22/06/2016 | 🔎 Pendiente de pago          | 🚖 RODRIGUEZ ROMERO, RUBEN | Pendiente                   |
| 0000034             | Nueva             | RODRIGUEZ ROMERO, RUBEN              | 22/06/2016 | 🔎 Pendiente de pago          | 🜟 RODRIGUEZ ROMERO, RUBEN | Pendiente                   |
| 0000033             | Nueva             | IDIRIN BIDEGUREN, PEDRO LUIS         | 22/06/2016 | 🔎 Pendiente de pago          | 🜟 RODRIGUEZ ROMERO, RUBEN | Pendiente                   |
| 0000032             | Nueva             | GARCIA HERNANDEZ, MARIANO            | 22/06/2016 | 🔎 Pendiente de pago          | 🜟 RODRIGUEZ ROMERO, RUBEN | Pendiente                   |
| 0000031             | Nueva             | SEGURA RODRIGUEZ, OSCAR              | 22/06/2016 | 🔎 Pendiente de pago          | 🖕 RODRIGUEZ ROMERO, RUBEN | Pendiente                   |

#### Diagrama general:

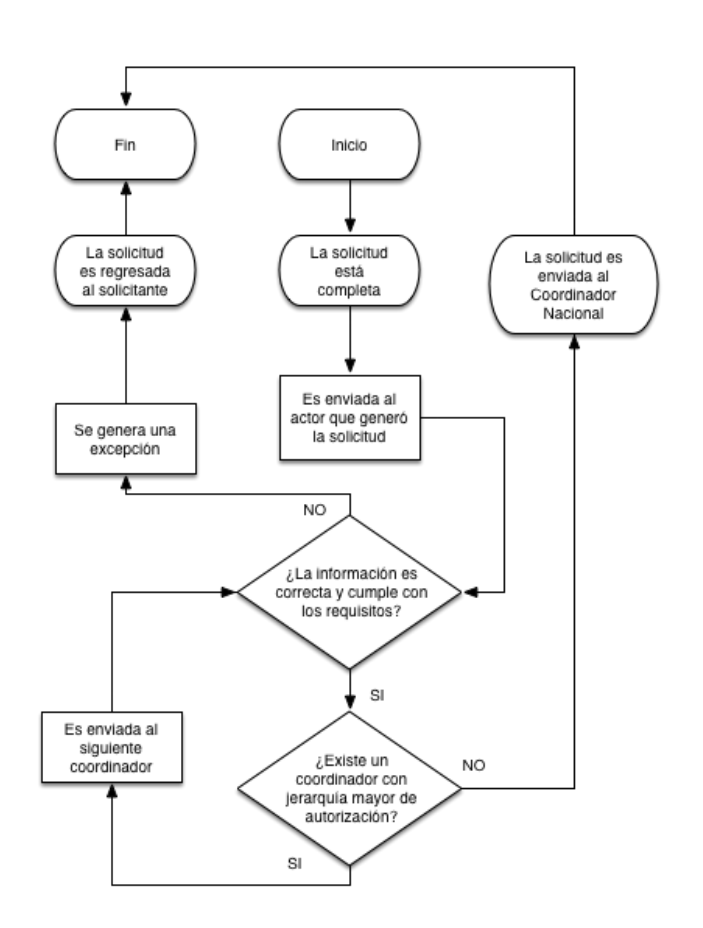

#### Pasos:

1. Seleccionar la solicitud que se desea verificar dando clic en el hipervínculo con el estatus de la solicitud

| Solicitudes activas |                   |                                      |            |                            |                           |                             |  |
|---------------------|-------------------|--------------------------------------|------------|----------------------------|---------------------------|-----------------------------|--|
| Solicitudes de crec | dencial           |                                      |            |                            |                           |                             |  |
| Solicitud No.       | Tipo de solicitud | Asociado                             | Fecha      | Estatus de la solicitud    | Verificador actual        | Estatus de la verfificación |  |
| 0000060             | Nueva             | BACARINI ZOLEZZZI, MORENA            | 16/07/2016 | En proceso de verificación | 🜟 RODRIGUEZ ROMERO, RUBEN | Pendiente                   |  |
| 0000058             | Nueva             | RAMIREZ CASTRO, ADRIANA              | 11/07/2016 | En proceso de verificación | 🜟 RODRIGUEZ ROMERO, RUBEN | Pendiente                   |  |
| 0000057             | Nueva             | RODRIGUEZ GUERRERO, PAULA            | 11/07/2016 | 🔎 Pendiente de pago        | 🜟 RODRIGUEZ ROMERO, RUBEN | Pendiente                   |  |
| 0000050             | Nueva             | RAMOS ORTIZ, ARTURO                  | 22/06/2016 | 🔎 Pendiente de pago        | 🜟 RODRIGUEZ ROMERO, RUBEN | Autorizada                  |  |
| 0000040             | Nume              | VILLA VILLAGAN, MADIA DE LOS ANCELES | 22/06/2016 | Dendiente de esce          |                           | Dondianto                   |  |

#### 2. Revisar la información proporcionada

| O |
|---|
|---|

| FOTOGRAFÍA:                                                                                                    | de México                                                     | BACARINI Z<br>RO<br>FECHA DE NACIMIENTO: VIENT<br>TIF<br>E ESTAI<br>DELEGACIO.<br>OOR<br>TPO DI<br>FECHA DE INGRESO: L<br>DEPARTAMENTO / SECCIÓN<br>OCUPACIÓN                                                          | ASOCIADO:<br>OLEZZZI, MORENA<br>RR850329HDFDMB07<br>NO. ASOCIADO: 59922<br>SEXO: Masculino<br>se 29 de Marzo, 1985<br>to DE SANGRE: O Rh +<br>DO: Ciudad de México<br>DMACIÓN: Voluntariado<br>Exacurado: Voluntariado<br>SEGURO DE VIDA: SI<br>COordinación Estatal<br>S: Coordinación Estatal |
|----------------------------------------------------------------------------------------------------|---------------------------------------------------------------|----------------------------------------------------------------------------------------------------|----------------------------------------------------------------------------------------------------|
| Concepto                                                                                                    |                                                               | Descripcion                                                                                                    | Monto                                                                                                    |
| Credencial                                                                                                    | Credencial Nacional de Cruz Roja Mexicana                     |                                                                                                    | \$95.00                                                                                                    |
| NOTA:<br>La cuenta para realizar el depósito y el número c                                                                | e referencia se te proporcionará una vez que tu solicitud sea | aprobada.                                                                                                    | Total <b>\$95.00</b>                                                                                                    |
| Información                                                                                                    |                                                               | Contacto                                                                                                    |                                                                                                    |
| Lugar de nacimiento: Ciudad de México<br>Número de pasaporte:<br>Alergias:<br>Capacidades diferentes:                     |                                                               | Teléfono: (55) 3763 6736 (Celular)<br>Teléfono: (61) 7263 1763 (Casa)<br>Llamar en caso de accidente: Beatriz Alicia Pineda Rodriguez (Padre / Madre)<br>Relación: Padre / Madre<br>Teléfono: (12) 3123 1231 (Celular) |                                                                                                    |
| Formación académica                                                                                                    |                                                               | Formación en atención médica                                                                                                    |                                                                                                    |
| Úttimo grado de estudios: Primaria<br>Carrera estudiada: Ninguna<br>Ocupación laboral: Ninguna<br>Estado civil: Soltero/a |                                                               | Nivel de TUM o Médico: TUM Básico<br>Número de certificado: 3123123<br>Vencimiento del certificado: Miércoles 13 de Julio, 2016                                                                                        |                                                                                                    |

3. En caso de que se deba de editar algún valor del registro será necesario dar clic en el botón "Editar Solicitud" y se abrirá la edición completa de la solicitud

| Solicitud de Credencial Nacional de Cruz Roja M | Mexicana                 |                                 |                                     |             |  |
|-------------------------------------------------|--------------------------|---------------------------------|-------------------------------------|-------------|--|
| Solicitud número No.: 0000060                   | Tipo de solicitud: Nueva | Fecha: Sábado 16 de Julio, 2016 | Estatus: En proceso de verificación | Archivos: E |  |

4. Al estar seguro que la solicitud es correcta y se desea continuar con el proceso se deberá de seleccionar la opción "Autorizada" en el combo "Estatus de la solicitud" y dar clic en "Actualizar el estatus de la solicitud"

| Registro | and for all the call the call                               |                                       |
|----------|-------------------------------------------------------------|---------------------------------------|
| Est      | cion e la sourcitua<br>atus de la verificación<br>utorizada |                                       |
|          |                                                             | Actualizar estatus de la verificación |

- 5. La solicitud será enviada al siguiente coordinación en la jerarquía
- 6. Cuando la solicitud sea aprobada por todos los responsables se mandará un correo electrónico al solicitante con la ficha de depósito para que realice el pago correspondiente

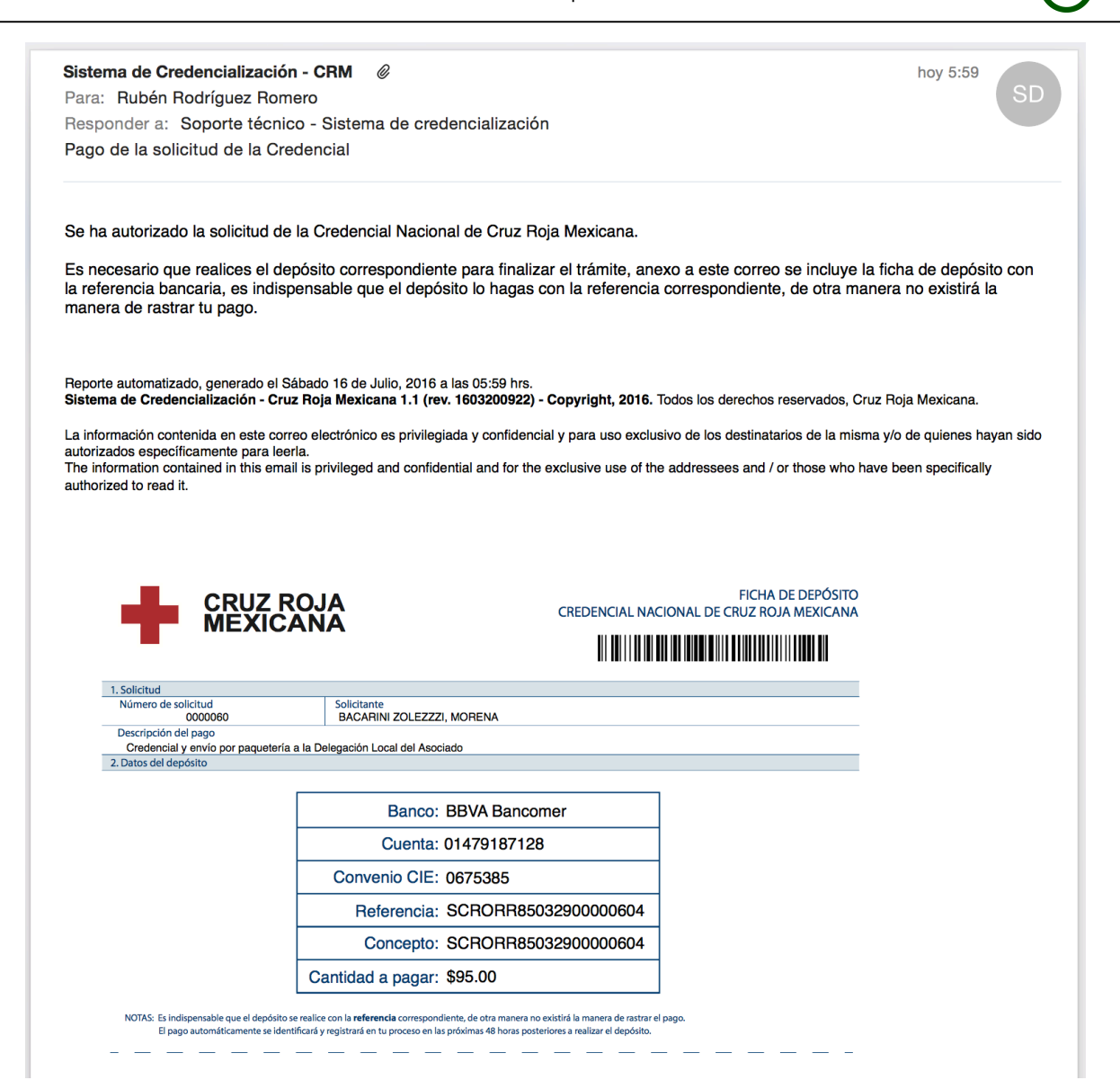

7. Cuando se realice el pago el Sistema lo identificará automáticamente en las siguientes 48 horas, permitiendo la impresión por parte de la Coordinación Nacional de Voluntariado

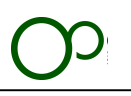

# **12.** Usuarios

Los usuarios con facultades para la edición de los usuarios podrán cambiar el perfil del solicitante para que se convierta en verificador y coordinador

#### Información importante:

| Perfiles con facultades para esta sección |  |  |  |
|-------------------------------------------|--|--|--|
| Coordinador Local                         |  |  |  |
| Coordinador Estatal                       |  |  |  |
| Coordinador Nacional                      |  |  |  |

**Módulo**: Administración **Sección**: Usuarios

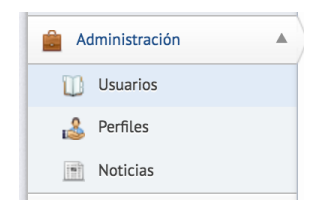

#### Pantalla general:

| Lista de usuarios                 |                                     |                         |                                   |                       |                   |                  |  |
|-----------------------------------|-------------------------------------|-------------------------|-----------------------------------|-----------------------|-------------------|------------------|--|
|                                   |                                     |                         |                                   |                       | 🗐, Exporta        | r usuarios (CSV) |  |
| Usuarios registrados              |                                     |                         |                                   |                       |                   |                  |  |
| Buscar:                           |                                     |                         |                                   |                       | Registros mostra  | ados: 10         |  |
| Perfil ^                          | Email 0                             | CURP 0                  | Nombre 0                          | Delegación 0          | Multi Delegación: | Estatus 0        |  |
| Coordinador Estatal de Socorros   | 🔎 ctoriz@cruzrojamexicana.org.mx    | JITC611104HDFMRR03      | JIMENEZ TORIZ, CRAVIEIRIO         | Estatal               | SI                | Activa           |  |
| Coordinador Estatal de Socorros   | alberto.mauleon@cruzrojapuebla.org  | RAMM611224HPLMLR05      | RAMIREZ MAULEON, MARIO ALBERTO    | Local Puebla          | SI                | Activa           |  |
| Coordinador Estatal de Socorros   | 🔎 socorros@cruzrojapuebla.mx        | RAPJ740319HPLMRS08      | RAMIREZ PARAMO, JOSE              | Estatal               | SI                | Activa           |  |
| Coordinador Local de Socorros     | 🔎 patriciaavila@cruzrojapuebla.mx   | AIPP921225MPLVLT09      | AVILA PELAEZ, PATRICIA            | lzucar de matamoros   | NO                | Activa           |  |
| Coordinador Local de Socorros     | 🔎 socorroshua@cruzrojapuebla.mx     | CAMC870901HPLBNRO6      | CABRERA MONTIEL, CARLOS           | Huachinango           | NO                | Activa           |  |
| Coordinador Local de Socorros     | 🔎 socorrossm@cruzrojapuebla.mx      | CARR710103HPLRZF04      | CARRASCO RUIZ, RAFAEL             | San Martín Texmelucan | NO                | Activa           |  |
| Coordinador Local de Socorros     | 🔎 socorrosteziu@cruzrojapuebla.mx   | GARD910129MPLRDN03      | GARCIA RODRIGUEZ, DANIELA SOFIA   | Teziutlan             | NO                | Activa           |  |
| Coordinador Local de Socorros     | 🔎 paula.murrieta@cruzrojapuebla.org | SAAP470409MNEKLL08      | SAUKKO MURRIETA, PAULA            | Local Puebla          | NO                | Activa           |  |
| Coordinador Local de Socorros     | capacitacionteh@cruzrojapuebla.mx   | VAEH770928HPLZSC09      | VAZQUEZ ESPINDOLA, HECTOR ANTONIO | Tehuacan              | NO                | Activa           |  |
| Coordinador Nacional de Socorros  | 🔎 crmhuixqui@yahoo.com              | CAUCXXXXXXXXXXXXXXXXXXX | CANALES UGALDE, CARLOS RAFAEL     | Local Puebla          | SI                | Activa           |  |
| Mostrando 1 a 10 de 245 registros |                                     |                         |                                   | Pri                   | mera 1 2 3 4      | 5 Última         |  |

### **18.1 Lista de usuarios**

En esta tabla se puede ver la lista de los usuarios, únicamente se mostrarán aquellos que no estén borrados en el Sistema o que hayan finalizado el proceso de registro.

Para poder ver los detalles de cada usuario es necesario dar clic sobre el Email del usuario.

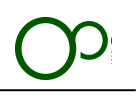

### **18.1.1 Detalles del usuario**

Se podrán visualizar y editar los detalles generales del usuario dando clic en el botón "Modificar" de la división que se quiera alterar.

### 18.1.2 Cambio de perfil

Se podrá modificar el perfil del usuario seleccionado, será necesario dar clic en el botón "Modificar" de la división "Información" y a continuación cambiar el combo box "Perfil" a la selección necesaria.

|                  | Información                             | x |
|------------------|-----------------------------------------|---|
| Perfil           | Administrador                           | 1 |
| ( Email          | Administrador<br>Coordinador Nacional   |   |
| CURP             | Delegado Estatal<br>Coordinador Estatal |   |
|                  | Coordinador Local                       |   |
| Apellido Paterno | Solicitante                             |   |

#### Importante:

Solo se podrá modificar a un perfil inferior al que tiene asignado el usuario que está realizando la modificación.

### **12.1.3** Activar/Desactivar la cuenta del usuario

Para activar la cuenta del usuario es necesario verificar la información proporcionada.

Instrucciones:

- 1. Dar clic en el check box "Cuenta activa" dentro de la edición de la división "Información técnica".
- 2. Apretar el botón "Modificar".

|                         | Información técnica | ×         |
|-------------------------|---------------------|-----------|
| <sup>6</sup> Delegación | Estatal             |           |
| Cuenta<br>activa        |                     |           |
|                         |                     | Modificar |

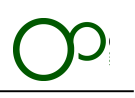

### **18.1.6 Borrar usuarios**

El Sistema permite borrar usuarios, este borrado no elimina la información de la cuenta, solo evita que pueda ser utilizado en el mismo, para borrar un usuario es necesario dar clic en el botón "Borrar el usuario" y aceptar la confirmación.

\* Borrar el usuario RAMIREZ MAULEON, MARIO ALBERTO

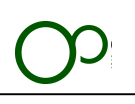

#### Solución de errores:

| Nombre                                                                    | Solución                                                                                                    |
|---------------------------------------------------------------------------|----------------------------------------------------------------------------------------------------|
| No llego el correo del cambio de password                                 | <ul> <li>Verifica que la dirección de correo registrada coincida con la que está visualizando el usuario</li> <li>Busca el correo dentro de la carpeta de SPAM</li> <li>Vuelve a realizar el proceso</li> </ul>                |
| El link que llego al correo electrónico ya no<br>funciona                 | Por seguridad los links para cambio de usuario tienen una caducidad en tiempo y en veces que son visitados. Si ha caducado es necesario realizar el proceso nuevamente                                                         |
| No me deja usar un password porque informa que ya fue usado anteriormente | Por seguridad no se puede reusar un mismo password, será necesario que<br>utilices uno distinto                                                                                                    |
| No me deja cambiar el password porque es inseguro                         | Deberás agregar más letras, mayúsculas, minúsculas, números o símbolos para<br>aumentar la seguridad de tu password.                                                                                                    |
| No puedo encontrar al usuario que busco                                   | <ul> <li>Verificar que el usuario haya completado el registro</li> <li>Verificar que el CURP, email y nombre sean correctos</li> <li>Verificar si no ha sido borrado previamente con el Área de Soporte<br/>Técnico</li> </ul> |
| No está el perfil que estoy buscando                                      | No cuenta el usuario con el perfil necesario para asignar el que no busca                                                                                                    |
| Borre un usuario por error                                                | Contacta al Área de Soporte Técnico para volver a habilitar el usuario                                                                                                    |
| Cualquier otro error no previsto en esta lista                            | Favor de tomar un screenshot de la pantalla y contactar al Área de Soporte<br>Técnico                                                                                                    |

# Soporte técnico

Las solicitudes de soporte técnico deberán de ser a través del correo electrónico: **soporte@cr.org.mx** Al crear la solicitud se notificará un número de caso para dar seguimiento a la misma.

El tiempo máximo de respuesta a la solicitud inicial es de 2 horas.

# Versión digital del documento

Se podrá descargar la versión digital del documento en el URL:

http://sccrm.mx/manuales/operacion.pdf